## 트래커 가져오기 This is a stub. 트래커 가져오기를 하려면 다음을 살펴보십시오: 방법 1: Trackers 🛛 🥓 Trackers Duplicate/Import Tracker No Tabs **Duplicate Tracker** Name Dynamic tracker example • Duplicate categories Duplicate permissions Import 3 Import Structure Raw data Preserve tracker ID Use "Tracker -> Export -> Structure" to produce this data. Import 확대하려면 클릭하십시오 방법 2: Import Import Structure Import From Profile/YAML 1 0 8 New Feature Please note: Experimental - work in progress YAML Import Toggle Highlighter 확대하려면 클릭하십시오 데이터 가져오기를 하려면, 다른 인터페이스를 통하여 데이터를 가져올 수 있습니다: Trackers 🛛 🥓 Import in Dynamic tracker example × Trackers 0 Trackers Duplicate/Impc 🕕 Note The order of the fields does not matter, but you need to add a header with the field names Add --- " to the end of the fields in the header the you would like to import! Auto-incremented itemid fields shall be included with no matter what values 17 🔚 🖗 9 Dynamic tracker example Example of dynamic trackers 40 📄 😽 Enter bugs in this tracker for File all documentation pro all documentation the Navega... Use the **Question** field to ent year-month-day(2008-01-31) - How do I enable Blog How do I create a tab UTE-8 UTF-8 • 121 🔚 🙀 7 Features Tiki's Content Creation and M Separator Subjective self-evaluation I Create as new items Statightin UI Hew Update lastModif date if updating items (status and created are updated only if the fields are specified in the csv) updated only if the fields are specified in the csv ins field is the defait field is the defait the tracker Convert values of ItemLink type fields from the value in the CSV ite tracker OK Cancel 확대하려면 클릭하십시오

## 트래커 필드의 내보내기와 가져오기

**필드 펹집** 페이지에서 (/tiki-admin\_tracker\_fields.php?trackerId=) 체크상자로 내보내기를 원하는 모든 필드들을 선택해야 합니다, 그리고 하단을 살펴보면, **선택된 것을 내보내기**를 할 수 있는 드롭다운 메뉴가 있습니다.

| Edit This Tracker Edit Fields Trackers View Items |                                      |                                 |                |      |       |        |        |           |   |
|---------------------------------------------------|--------------------------------------|---------------------------------|----------------|------|-------|--------|--------|-----------|---|
| Tracker fields Import Tracker Fields              |                                      |                                 |                |      |       |        |        |           |   |
| V                                                 | ID.                                  | Name                            | Туре           | List | Title | Search | Public | Mandatory | 1 |
| V                                                 | 20                                   | Area                            | Drop Down      | V    | V     |        | V      | V         | × |
| V                                                 | 21                                   | Equipment                       | Text Field     | V    |       |        | V      | V         | × |
| V                                                 | 22                                   | Description                     | Text Area      | V    |       |        | V      |           | × |
| 1                                                 | 23                                   | Estimated Costs                 | Computed Field | 1    |       |        | 4      |           | × |
| 7                                                 | 24                                   | 2013                            | Numeric Field  | V    |       |        | V      |           | × |
| V                                                 | 25                                   | 2014                            | Numeric Field  | V    |       |        | V      |           | × |
| V                                                 | 26                                   | 2015                            | Numeric Field  | V    |       |        | V      |           | × |
| V                                                 | 27                                   | 2016                            | Numeric Field  | 1    |       |        | 1      |           | × |
| V                                                 | 28                                   | 2017                            | Numeric Field  | V    |       |        | V      |           | × |
| Expo<br>Save<br>Rem                               | ort Sei<br>e All<br>hove S<br>ort Se | lected Go<br>Selected<br>lected |                |      |       |        |        |           |   |

이는 코드가 담긴 창을 열것이며 이 코드는 복사해 두었더가 트래커 필드 가져오기 탭으로 붙여넣기를 해야합니다.

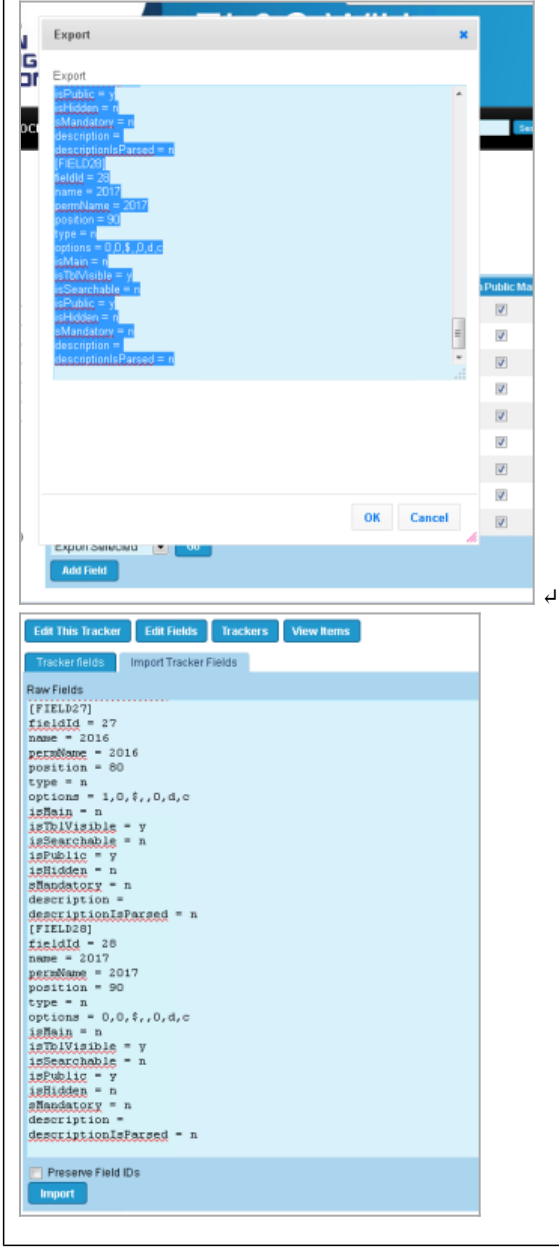

## 관련

- 트래커
- 다국어 트래커
- 트래커 내보내기